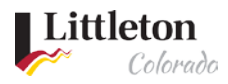

# **Project Review and Resubmittal Process**

**Development projects can easily be monitored through the** <u>Littleton eTRAKiT Portal</u>. Users will need to be logged in to see information on review status and review memos.

## Step 1: Locate Project to Review

E-mail notifications to the applicant will be sent when a change has been made and/or there is a request for the applicant to complete an action. Applicants can utilize the <u>Littleton eTRAKiT</u> <u>Portal</u> to stay up to date on all projects. Once logged into the eTRAKiT dashboard, click on the project number to view more information. If you are not linked to the project, you will need to search for the project. Steps on how to search for a project is in *Littleton eTRAKiT Searching Permits and Projects* found on <u>Littleton eTRAKiT Portal</u>.

| Hello Project_Test Littleton.<br>Below is a Dashboard of your current activities. |                          |              |                |                |              |                 |                    |          |        |  |
|-----------------------------------------------------------------------------------|--------------------------|--------------|----------------|----------------|--------------|-----------------|--------------------|----------|--------|--|
| LINK TO PERM                                                                      | ITS AND PROJECTS         |              |                |                |              |                 |                    |          |        |  |
| My Open Permit Applications                                                       |                          |              |                |                |              |                 | 2 total record(s). |          |        |  |
| Appi                                                                              | Applications In Progress |              |                | Permit Type    |              |                 |                    |          |        |  |
|                                                                                   | Continue                 |              |                | MULTI FAMILY   |              |                 | 6/10/2020 D        |          |        |  |
|                                                                                   | Continue                 |              |                | e              |              |                 | Delete             |          |        |  |
| My C                                                                              | pen Projec               | Project Type |                |                | created Date | 3 total         | l record           | (s).     |        |  |
|                                                                                   | Continue                 |              |                | ZONING LETTER  |              |                 | 6/10/2020 Delete   |          |        |  |
| Continue                                                                          |                          |              | MINOR SUB PLAT |                |              | 6/4/2020 Delete |                    |          | ete    |  |
|                                                                                   | Continue                 |              |                | ZONING LETTER  |              |                 | 6/4/2020 Delete    |          |        |  |
| PROJECT NO                                                                        | active Proje             | octs         | TYPE           | STATUS         |              | FEES DUE        | 3 total            | l record | (s). – |  |
| MIN20-                                                                            | 25                       | THE          |                | Junico         |              |                 |                    |          |        |  |
| 0021                                                                              | BER                      | MIN          | OR SUB PLAT    | APP INCOMPLETE |              | \$8,150.00      | Ø                  | ÷        | •      |  |
| SDP20-                                                                            | <u>2255 W</u>            | SITE         | DEVELOPMENT    | RESUBMITTAL    |              | \$0.00          | D                  | -        |        |  |
| 0007                                                                              | <u>BER</u>               |              | PLAN           | PENDING        |              |                 |                    | *        | •      |  |
| Z20-0022                                                                          | 2255 W<br>BER            | ZON          | IING LETTER    | UNDER REVIEW   |              | \$25.00         | Ø                  | ٠        | •      |  |

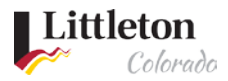

# Step 2: Access the project review memo

Projects with a review memo ready for access and download will have the status of "Resubmittal Pending" with the latest review memo attached. Information about the project is in each tab. Any attachments to the record will be located under Project Info, under attachments.

| Project #SDP20-0007                                 |                                                                          |  |  |  |  |  |
|-----------------------------------------------------|--------------------------------------------------------------------------|--|--|--|--|--|
| Attachment                                          |                                                                          |  |  |  |  |  |
| Project Info Site Info Conditions (0)               |                                                                          |  |  |  |  |  |
| 5                                                   |                                                                          |  |  |  |  |  |
| Description:                                        | Redevelopment of City Center                                             |  |  |  |  |  |
| Type:                                               | SITE DEVELOPMENT PLAN                                                    |  |  |  |  |  |
| Subtype:                                            | MAJOR                                                                    |  |  |  |  |  |
| Planner:                                            |                                                                          |  |  |  |  |  |
| Status:                                             | RESUBMITTAL PENDING                                                      |  |  |  |  |  |
| Applied:                                            | 6/5/2020                                                                 |  |  |  |  |  |
| Approved:                                           |                                                                          |  |  |  |  |  |
| Closed:                                             |                                                                          |  |  |  |  |  |
| Expires:                                            |                                                                          |  |  |  |  |  |
| Status:                                             | 6/5/2020                                                                 |  |  |  |  |  |
| Due:                                                |                                                                          |  |  |  |  |  |
|                                                     |                                                                          |  |  |  |  |  |
|                                                     |                                                                          |  |  |  |  |  |
|                                                     |                                                                          |  |  |  |  |  |
|                                                     |                                                                          |  |  |  |  |  |
| Attachments:                                        |                                                                          |  |  |  |  |  |
|                                                     | Site Plan - 2020-00-08.pdf<br>Design Standards Checklist - 2020-6.08 pdf |  |  |  |  |  |
|                                                     | Comprehensive Plan Checklist - 2020-06-                                  |  |  |  |  |  |
|                                                     | 08.pdf                                                                   |  |  |  |  |  |
|                                                     | Applicant Response - 2020-06-08.pdf                                      |  |  |  |  |  |
|                                                     | Letter of Intent - 2020-06-04_1.pdf                                      |  |  |  |  |  |
| Review Memo - 2020-06- Review Memo - 2020-06-22 pdf |                                                                          |  |  |  |  |  |
|                                                     | 22.pdf                                                                   |  |  |  |  |  |
|                                                     | Title Committment - 2020-06-04.pdf                                       |  |  |  |  |  |
|                                                     | Application - 2020-06-04.pdf                                             |  |  |  |  |  |
|                                                     |                                                                          |  |  |  |  |  |

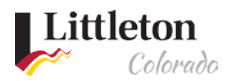

#### Step 3: Resubmitting to initiate next review

You can resubmit documents once you have reviewed and responded to all comments and corrections required in the review memo.

1. Attach files by clicking Attachment.

| Project #SDP20-0                      | 007                          |  |  |  |  |
|---------------------------------------|------------------------------|--|--|--|--|
| @ Attachment                          |                              |  |  |  |  |
|                                       |                              |  |  |  |  |
| Project Info Site Info Conditions (0) |                              |  |  |  |  |
|                                       |                              |  |  |  |  |
| Description:                          | Redevelopment of City Center |  |  |  |  |
| Туре:                                 | SITE DEVELOPMENT PLAN        |  |  |  |  |
| Subtype:                              | MAJOR                        |  |  |  |  |
| Planner:                              |                              |  |  |  |  |
| Status:                               | RESUBMITTAL PENDING          |  |  |  |  |
| Applied:                              | 6/5/2020                     |  |  |  |  |

2. Select the files you would like to attach and click **Open**.

| This PC | PC > Documents > 0 presentation > Application Documents v 💍 |                                                        |                                                     |                                  | Search Application    | Documents | ts 🔎   |        |     |
|---------|-------------------------------------------------------------|--------------------------------------------------------|-----------------------------------------------------|----------------------------------|-----------------------|-----------|--------|--------|-----|
| older   |                                                             |                                                        |                                                     |                                  |                       |           | •      | ?      |     |
| ~       | PDF<br>Applicant<br>Response -<br>2020-06-08                | PDF<br>Comprehensive<br>Plan Checklist -<br>2020-06-08 | PDF<br>Design Standards<br>Checklist -<br>2020-6-08 | PDF<br>Site Plan -<br>2020-06-08 |                       |           |        |        | ((C |
| e name: | "Applicant Respo                                            | onse - 2020-06-08" "C                                  | Comprehensive Plan C                                | Checklist - 2020-06-0            | 8" "Design Standarı 🗸 | All Files |        | $\sim$ | E   |
|         |                                                             |                                                        |                                                     |                                  |                       | Open      | Cancel |        |     |
|         |                                                             |                                                        |                                                     |                                  |                       |           |        |        |     |

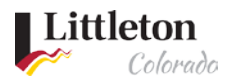

3. And select the **Upload** button

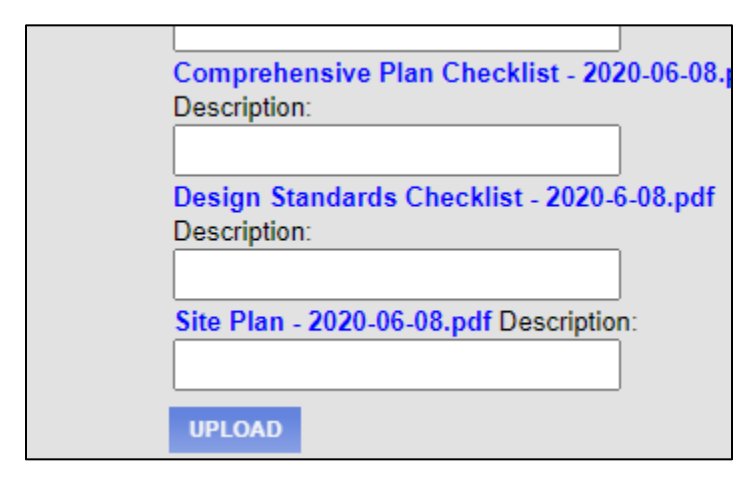

4. Properly attached files will appear in the **Attachments** section.

## Step 4: Notify your staff planner

- 1. Once the documents are attached, email <u>drt@littletongov.org</u> and your staff planner to notify them of your resubmittal.
- 2. There is no automatic notification of document uploads.
- 3. Failure to notify your staff planner and <u>drt@littletongov.org</u> may delay the processing of your review.